Как создать афишу в сервисе САNVA.COM

инструкция для новичков

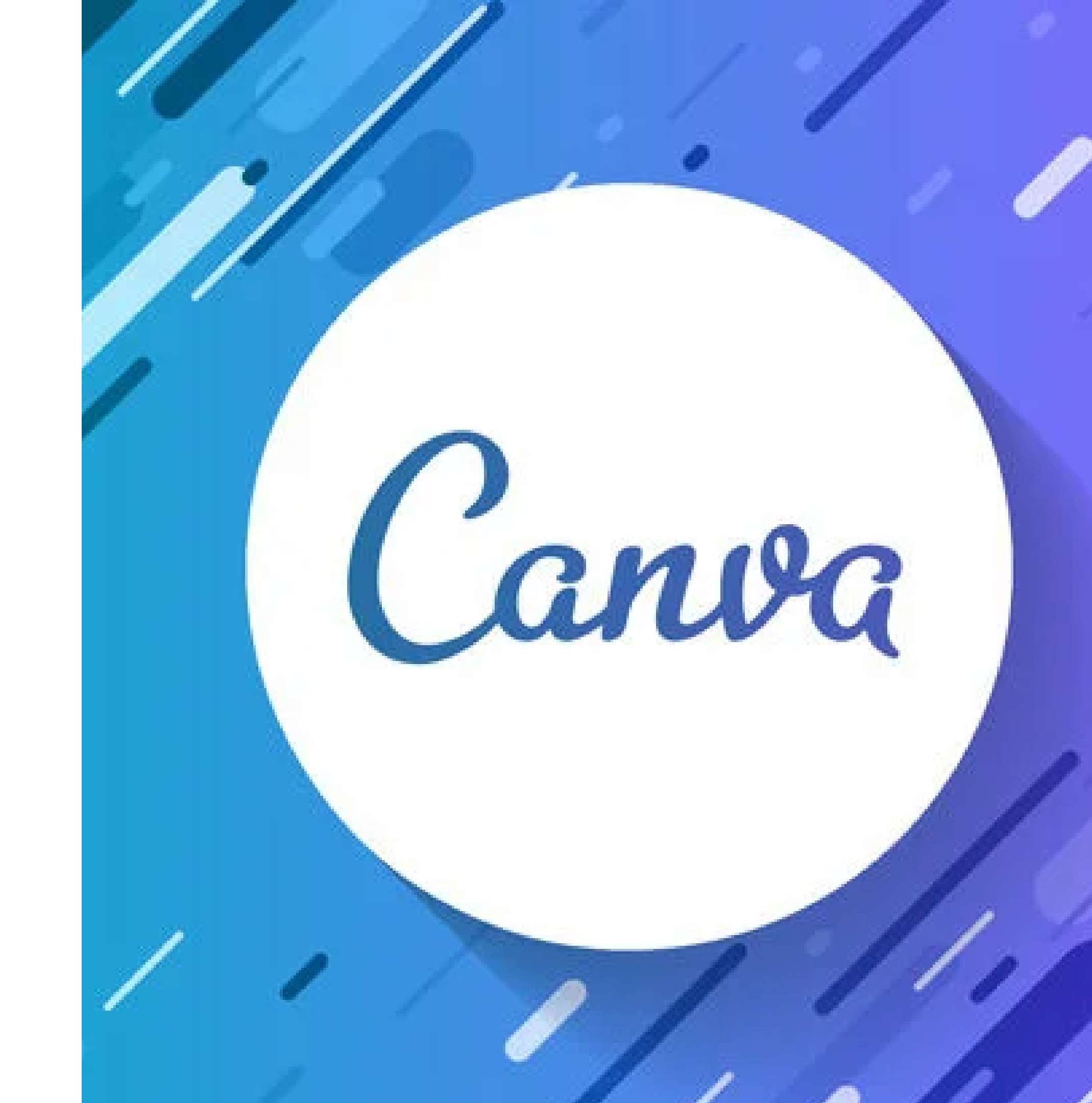

Шаг 1. Регистрация ИЛИ вход в учётную запись

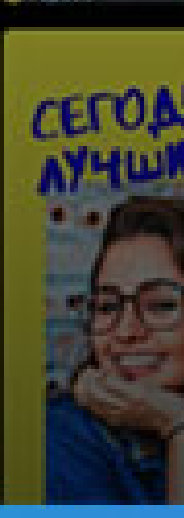

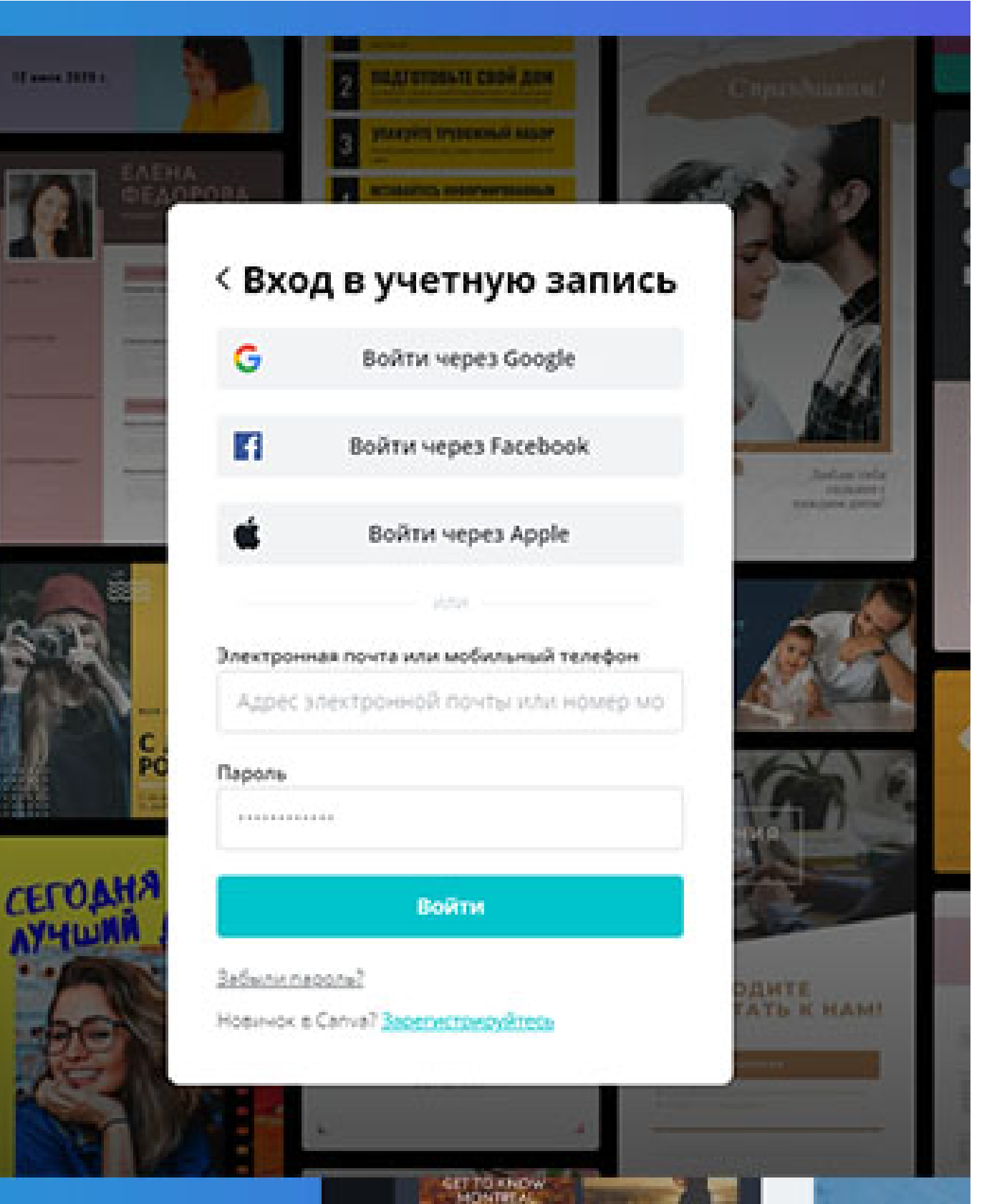

Canor

Обзор Возможности для работы

#### оздать учетную апись

кором времени вы сможете создавать зайны.

| NR .                                                                                          |                  |   |
|-----------------------------------------------------------------------------------------------|------------------|---|
| лектронный адрес                                                                              |                  |   |
| ароль                                                                                         |                  |   |
| Я на работ<br>Кофил на селот Улон                                                             | нсартена         | / |
| Создать учетную запо                                                                          | СБ               |   |
| истрифунсь, ры принимаете <u>Услев</u><br><u>альзования</u> и <u>Политику конфијает</u><br>ув | ия<br>укальности |   |

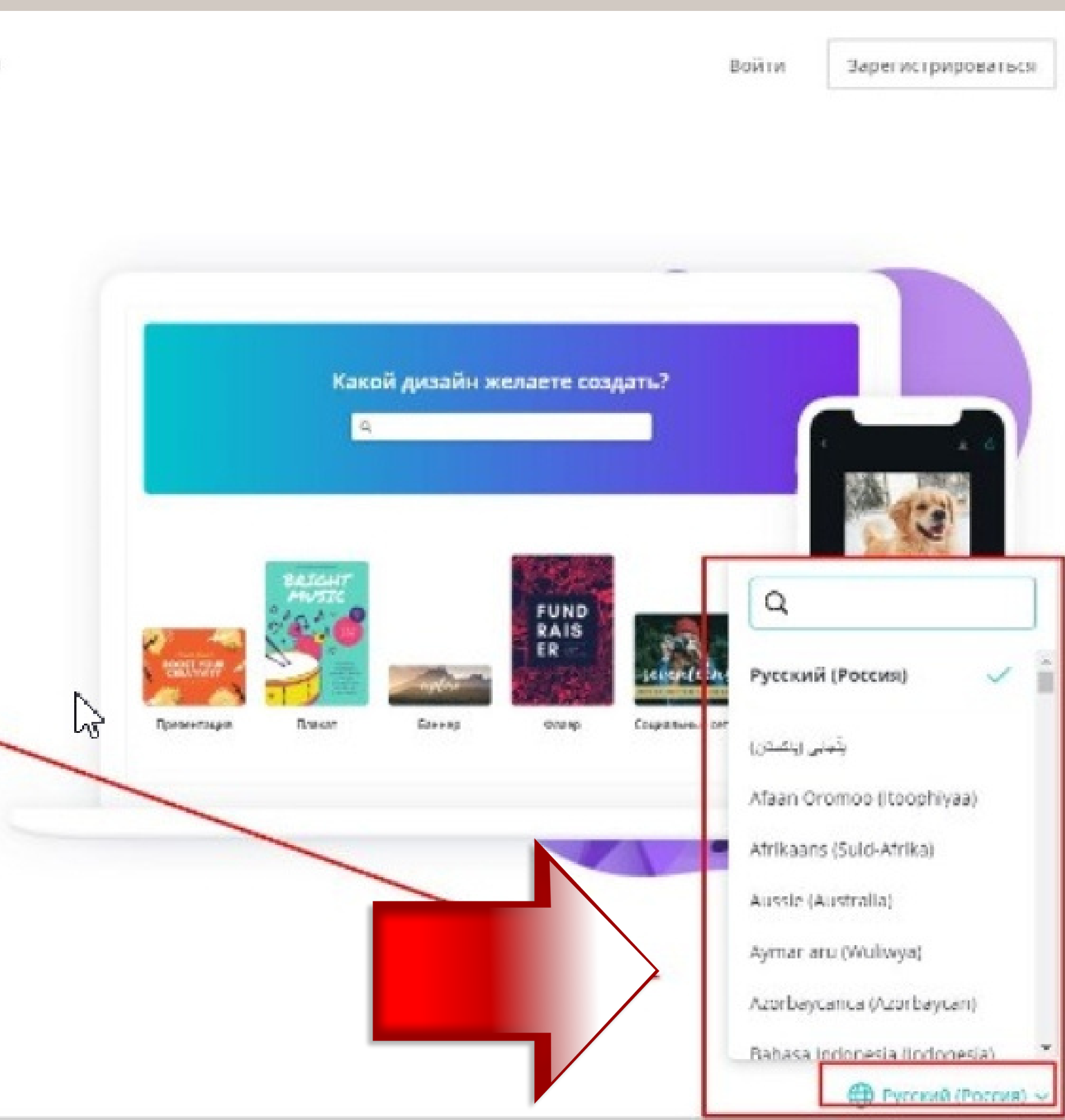

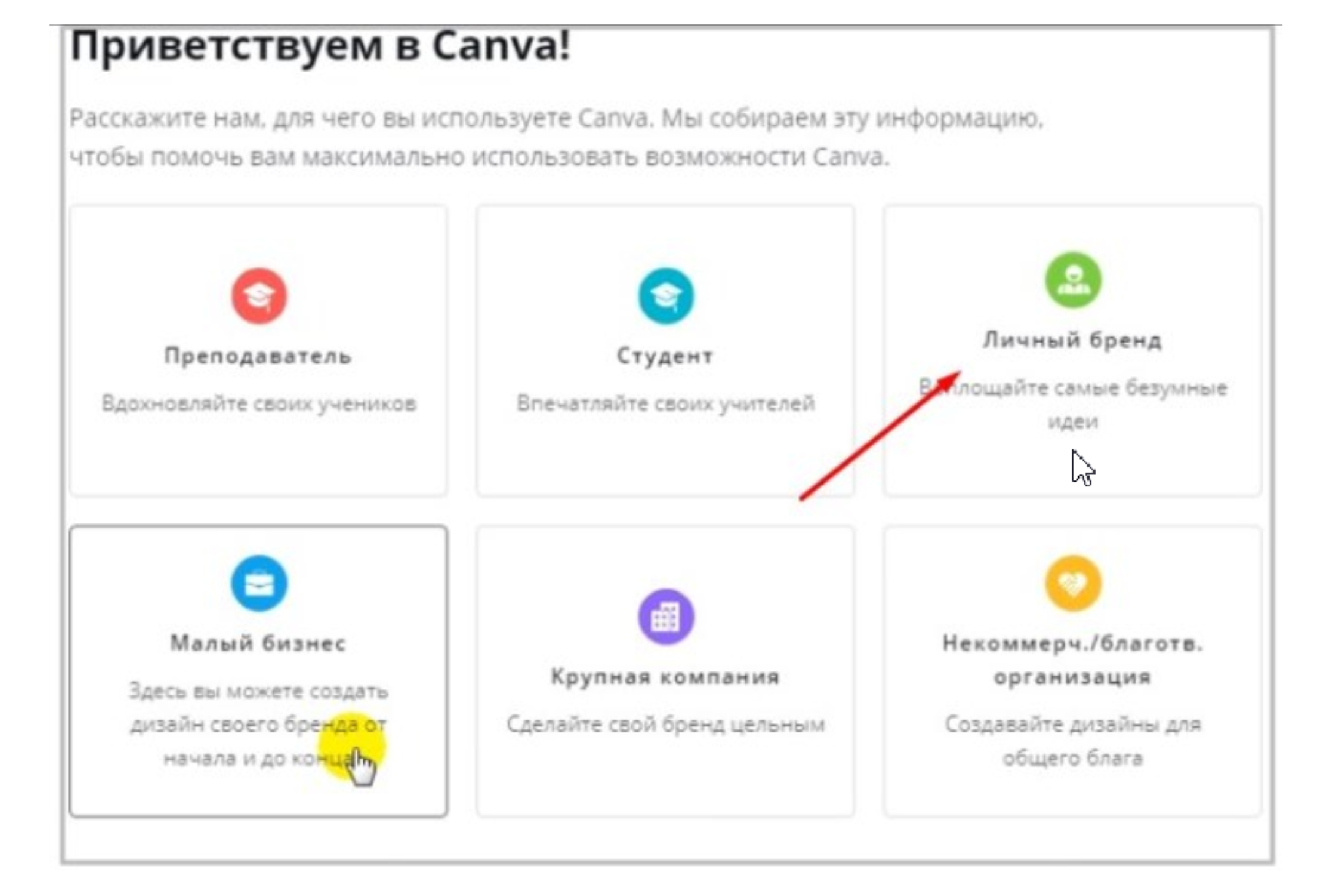

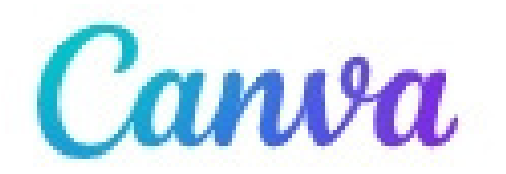

Главная

Шаблоны 🗸

Главная > Шаблоны > Плакаты > Событие

# Шаг 2. Изучаем интерфейс

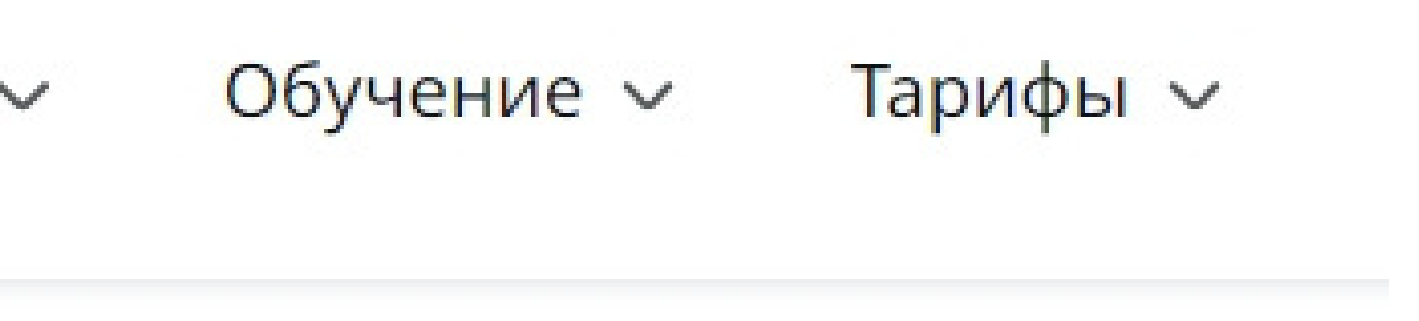

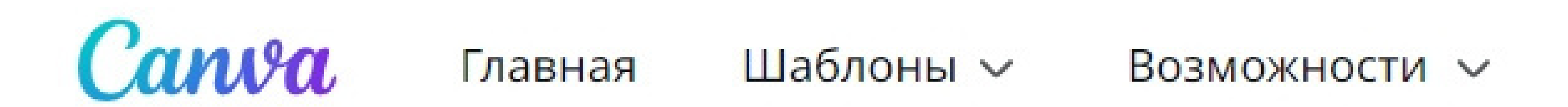

### Главная > Шаблоны > Плакаты > Событие

# Не проходим мимо (!): Раздел "ОБУЧЕНИЕ"

Обучение ~

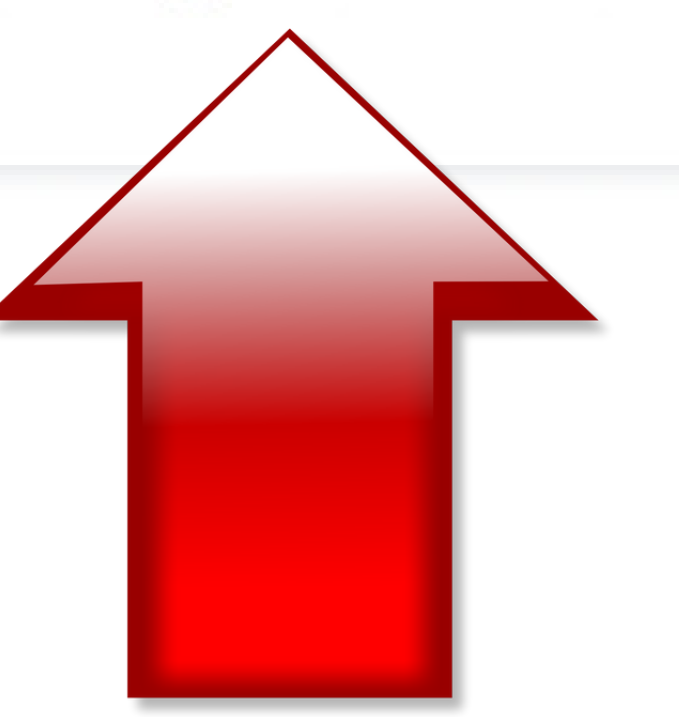

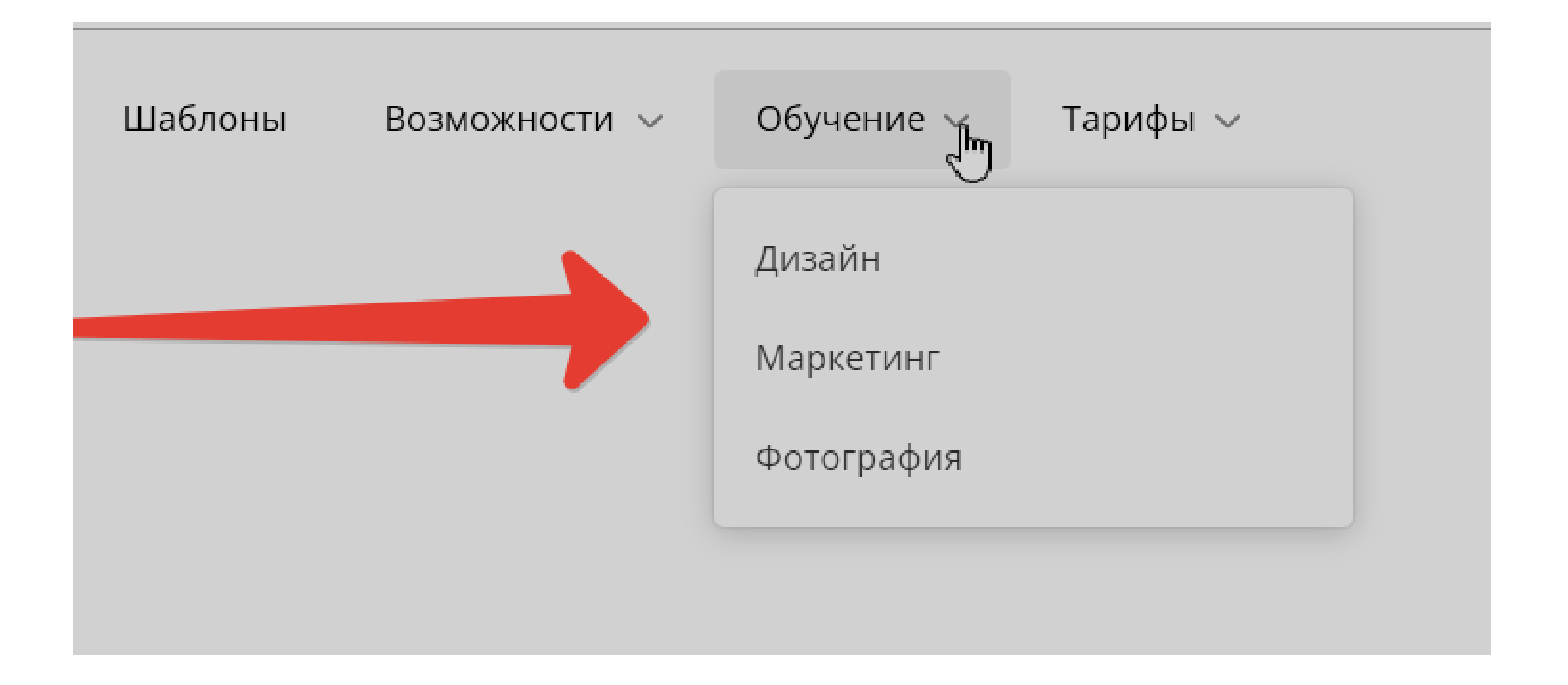

### Обучение

Образовательный блог про графический дизайн и маркетинг для новичков и профессионалов.

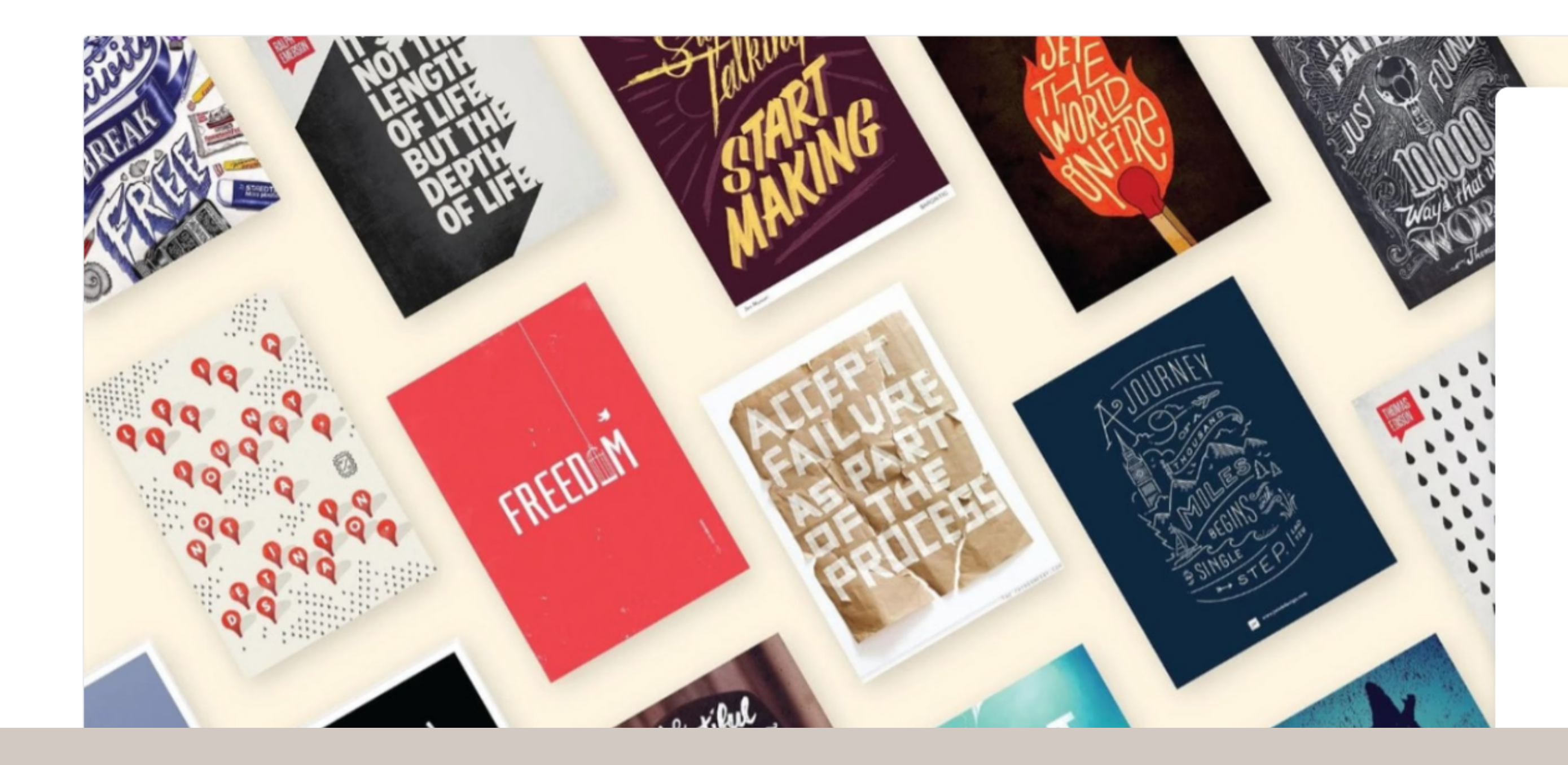

### дизайн 10 фишек, которые используют продвинутые дизайнеры в Canva

Как создавать крутые дизайны в Canva Обзор неочевидных функций, необычные приемы и подробные разборы помогут выйти на новый уровень!

Подробнее >

### Дизайн

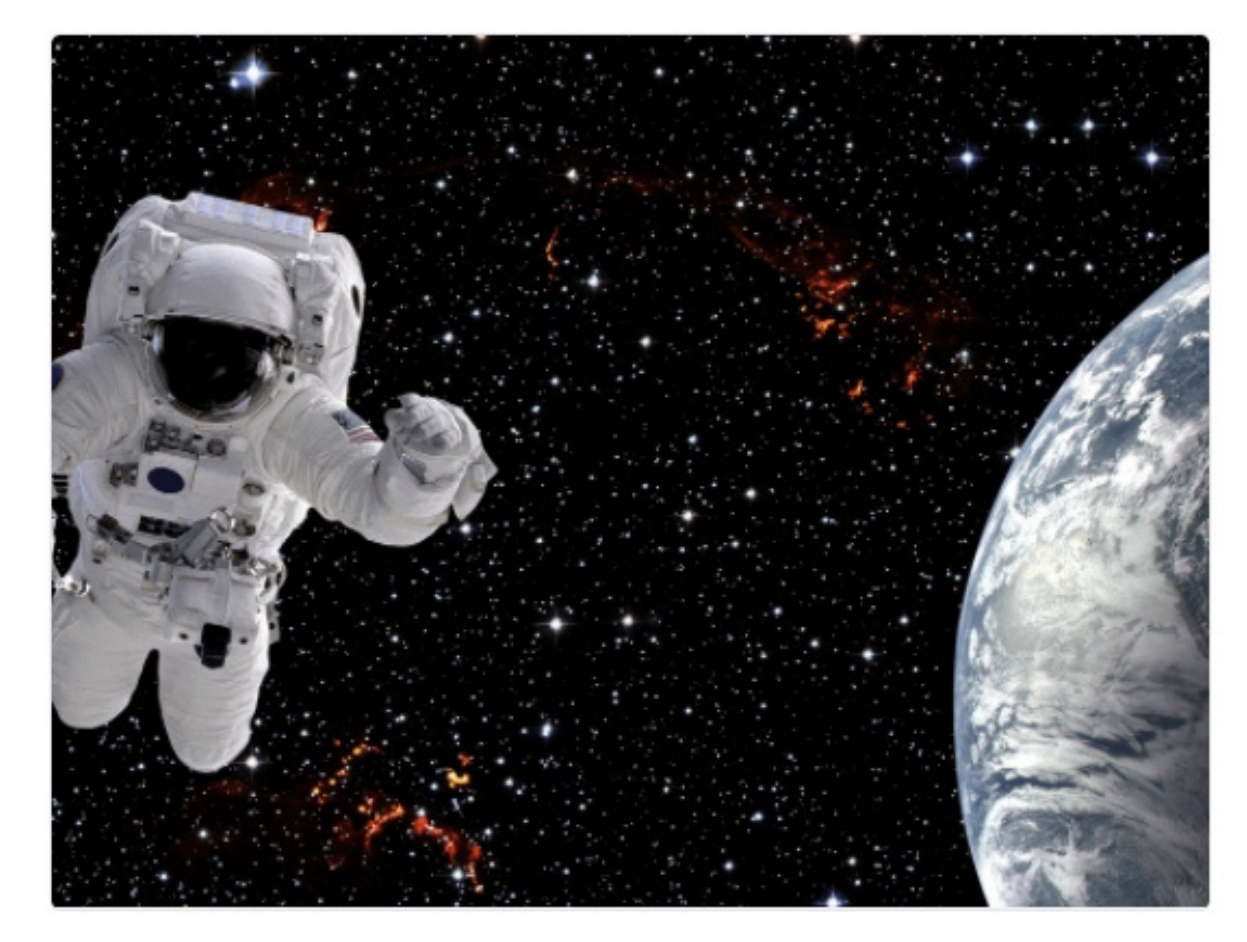

дизайн 25 классных фонов для презентации о космосе

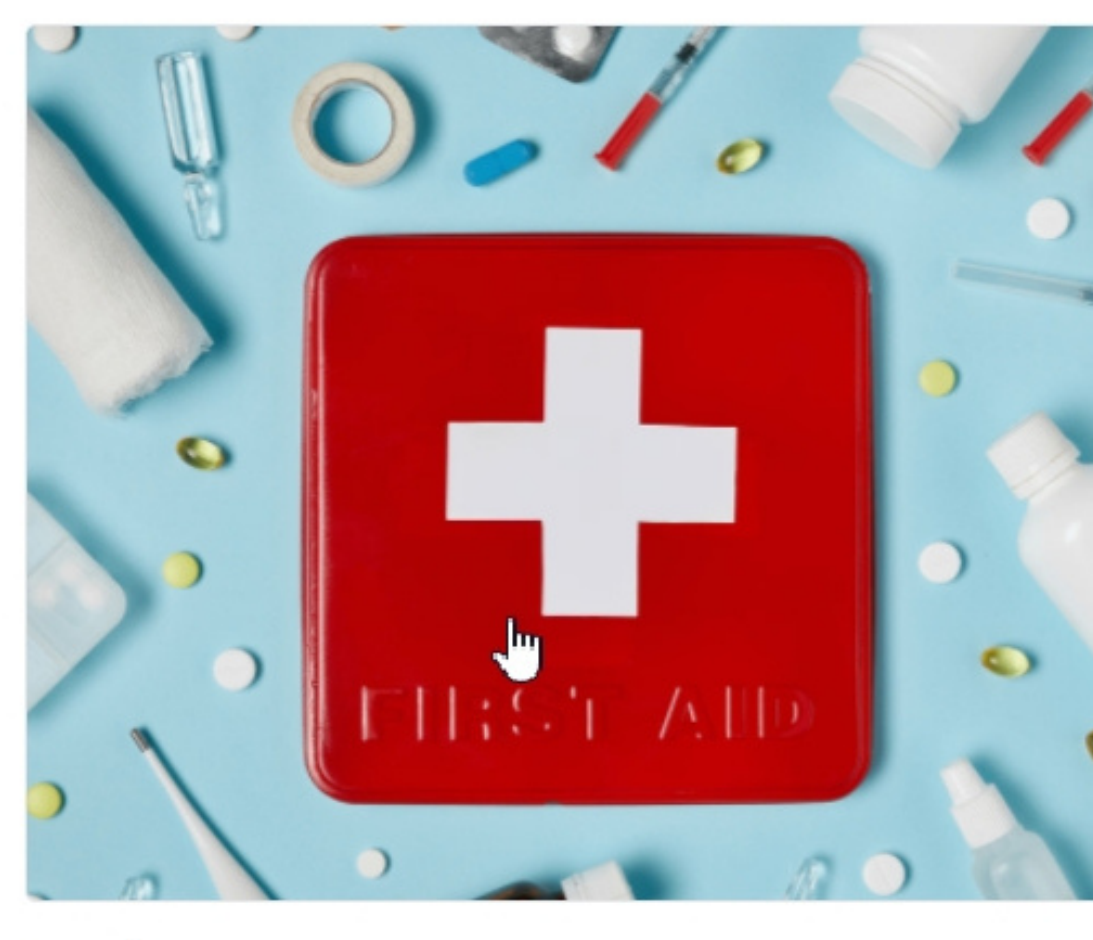

дизайн 25 необычных фонов для презентации по медицине

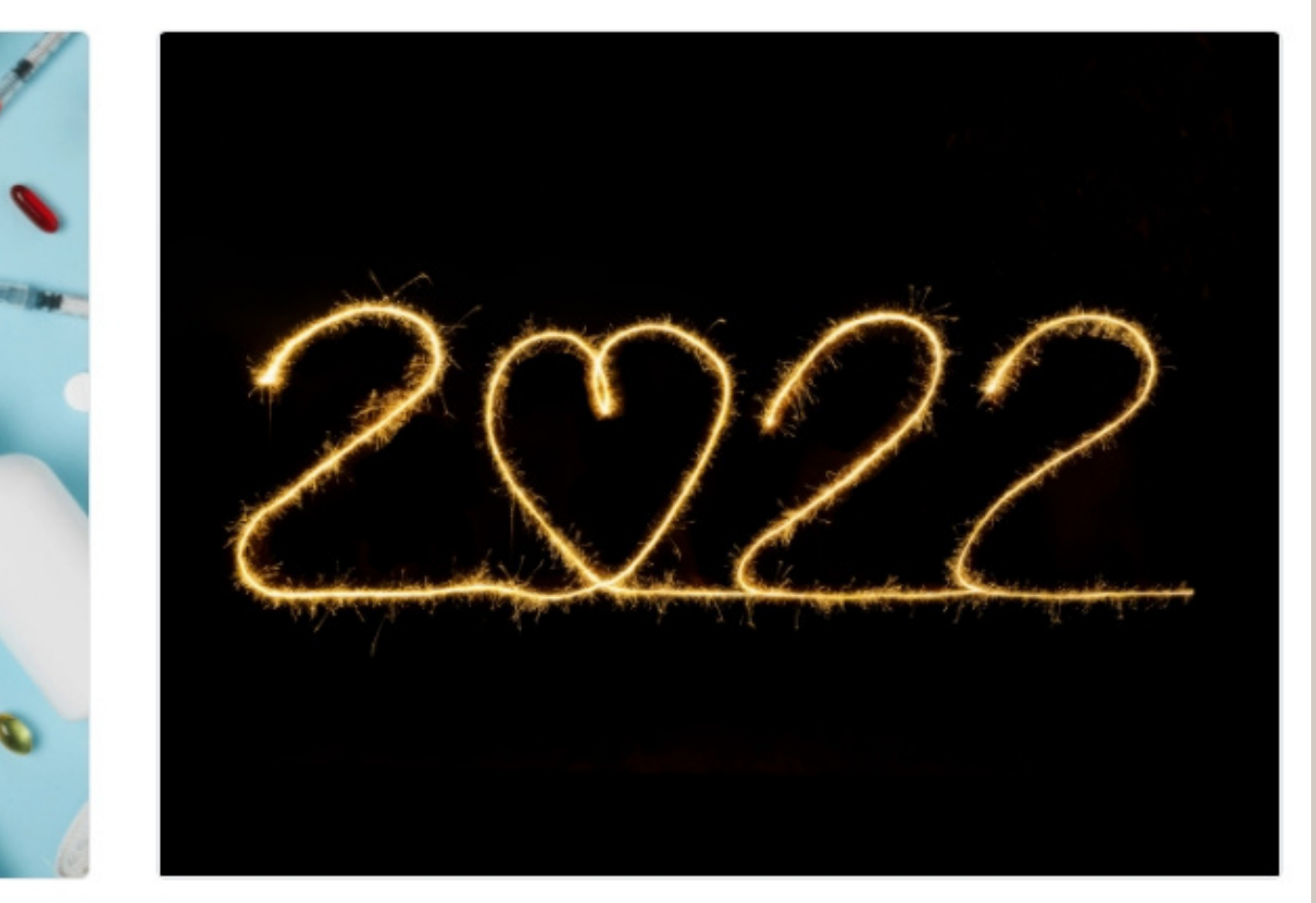

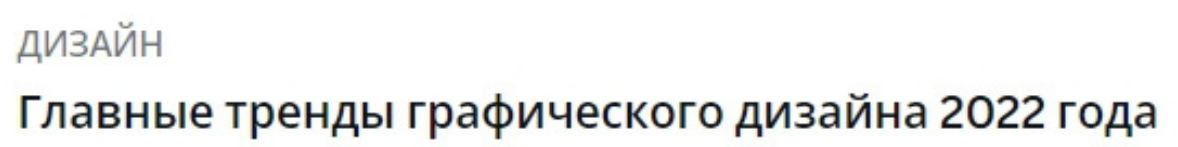

Bce

### Шрифты

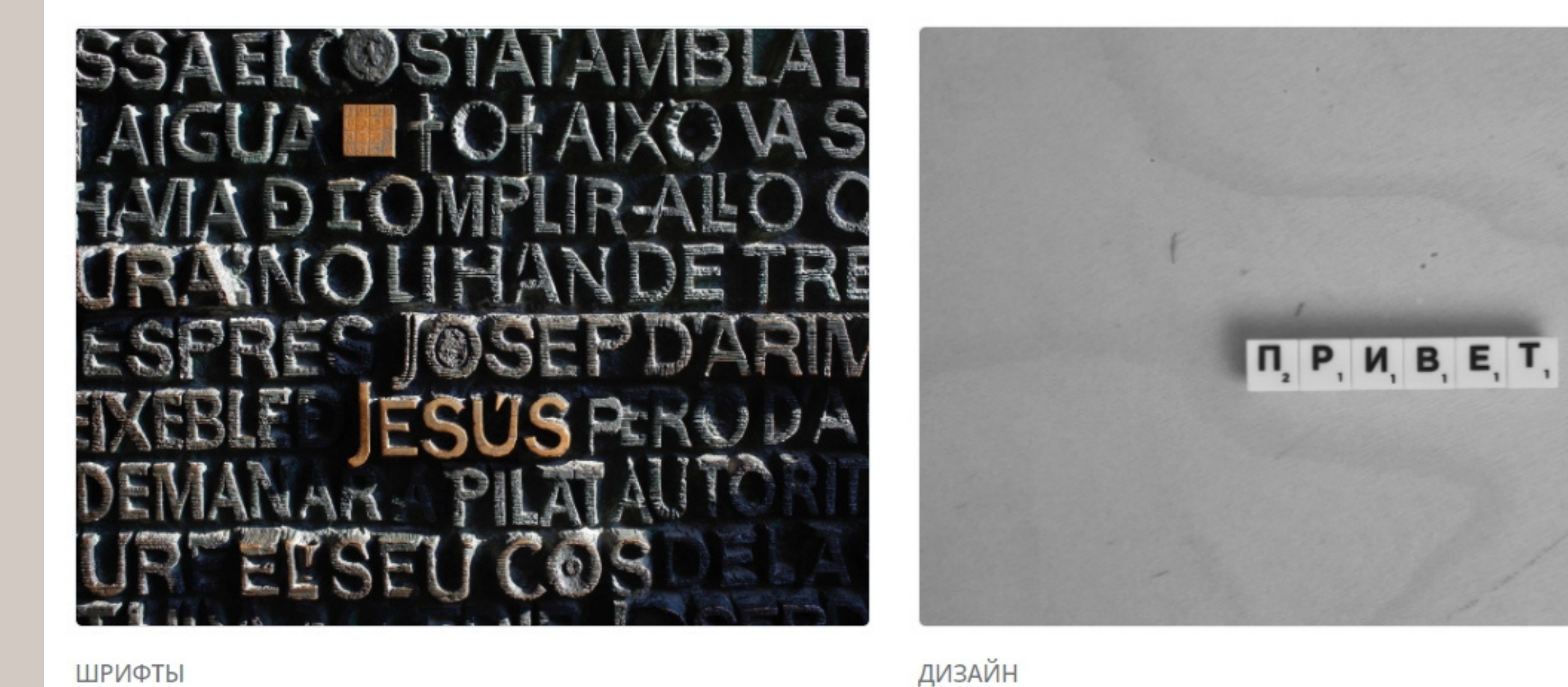

#### ШРИФТЫ

Готические шрифты: 100 вариантов на русском и английском

Кириллические шрифты: 101 бесплатный вариант

#### Каллиграфия. 5 первых шагов для начинающего

ШРИФТЫ

Jhy

AAAAAA addada a a a a acaaaaaaaaa 1111111 agg a a t ara ali Ci ai ala al al al al al al Am Am Am Am Om

Bce

#### Canva Дизайн 🗸 Шаблоны Возможности ∨ Обучение ∨ Тарифы 🗸 Главная վեղ LIVE YOUR DREAMS and the second Главная > Теория > 10 фиц Печать > Обзор > Скачать /ЮТ Визитные карточки Типы дизайна Canva для Mac Canva Canva для Windows Печать Открытки продві Флаеры Видео Canva для Android Canva для iOS Пригласительные Команды Тройные буклеты Приложения Открытки Диаграммы Показать все >

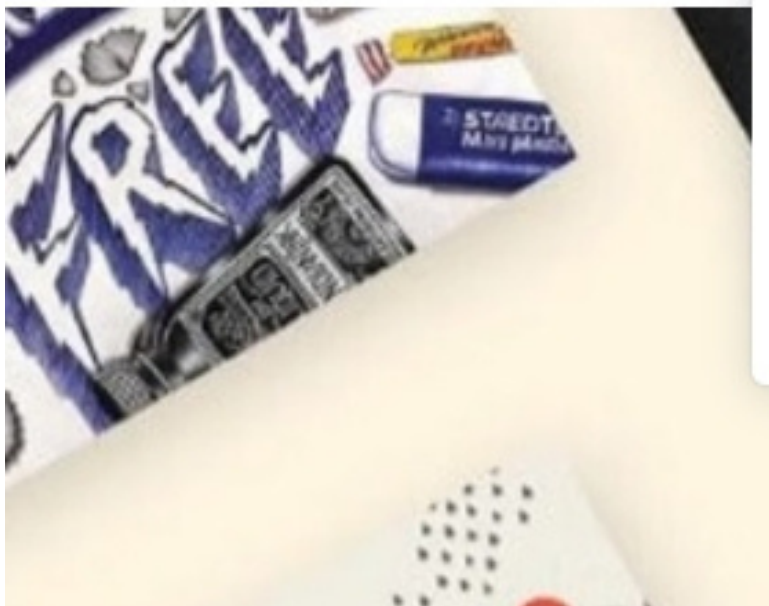

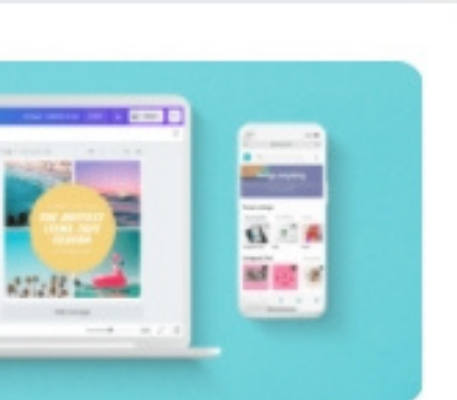

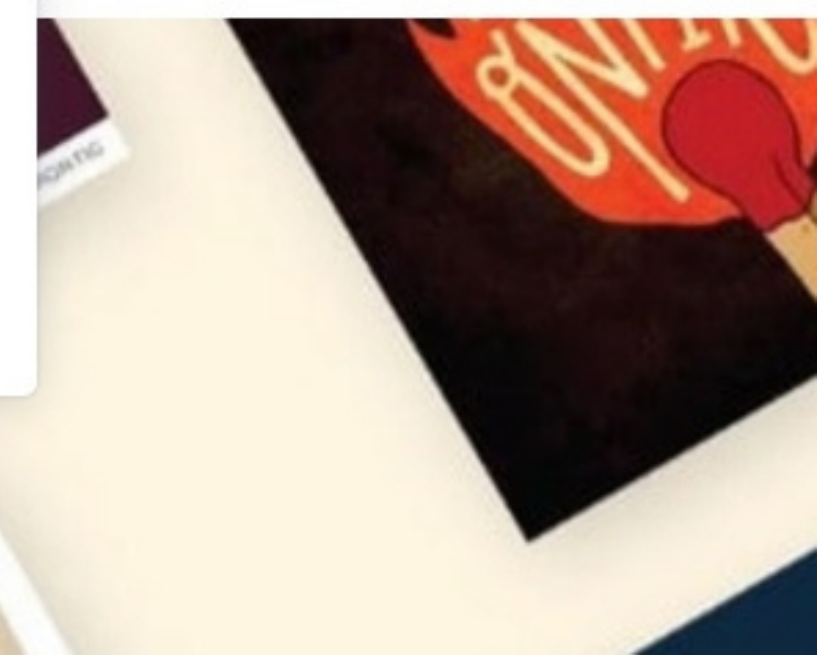

Главная > Диаграммы

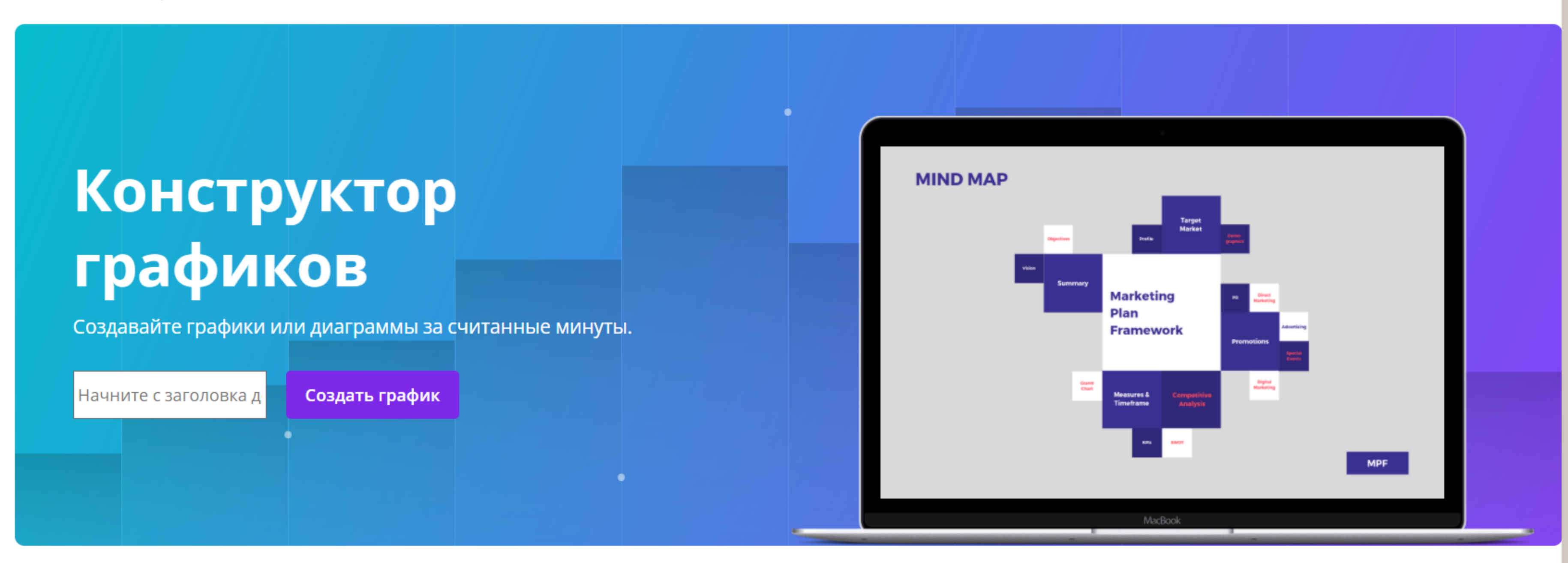

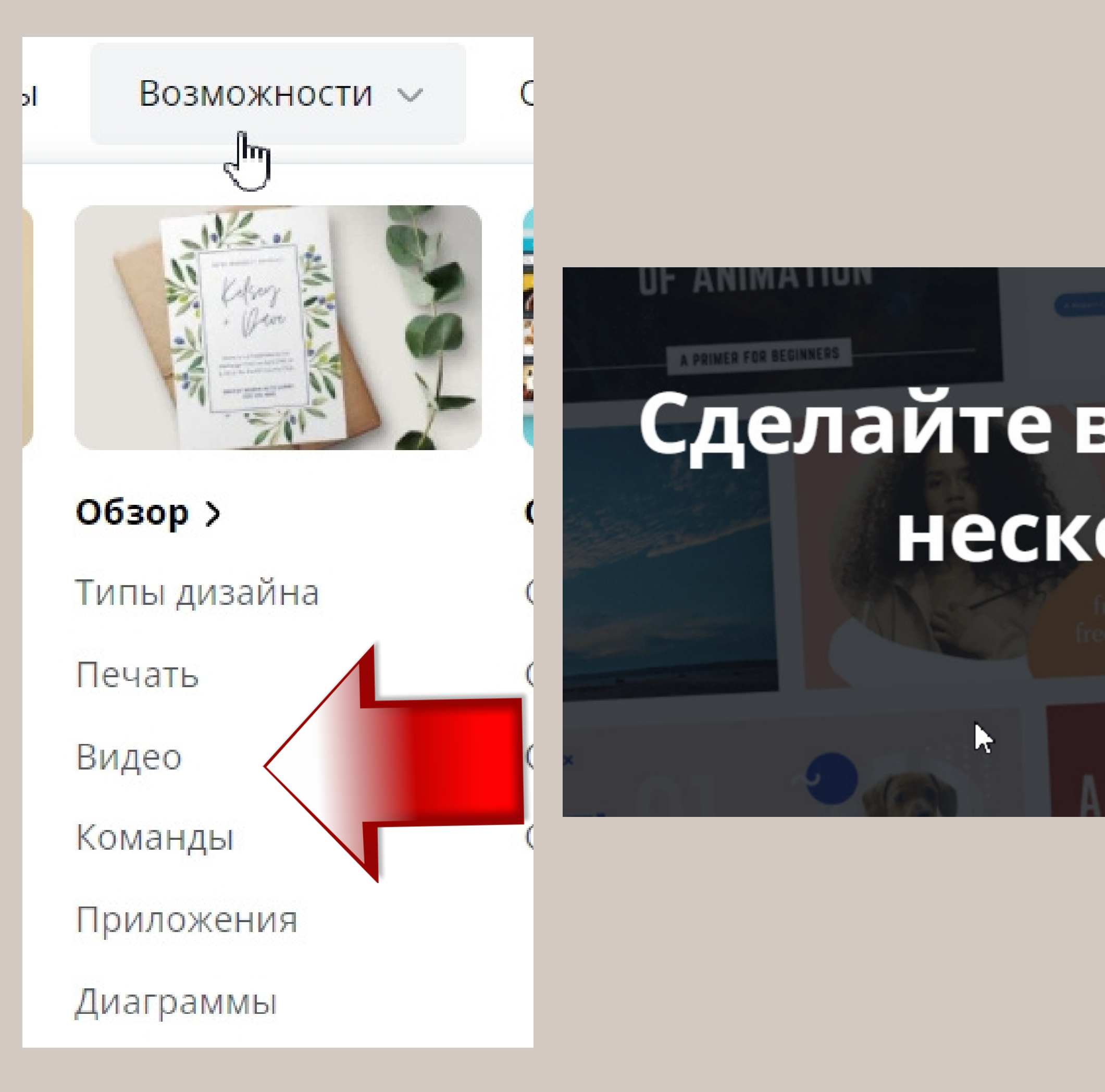

# Сделайте видео с музыкой за несколько минут!

Создать видео онлайн

#### Шаблоны

#### Возможности 🗸

#### Обучение 🗸

#### Тарифы 🗸

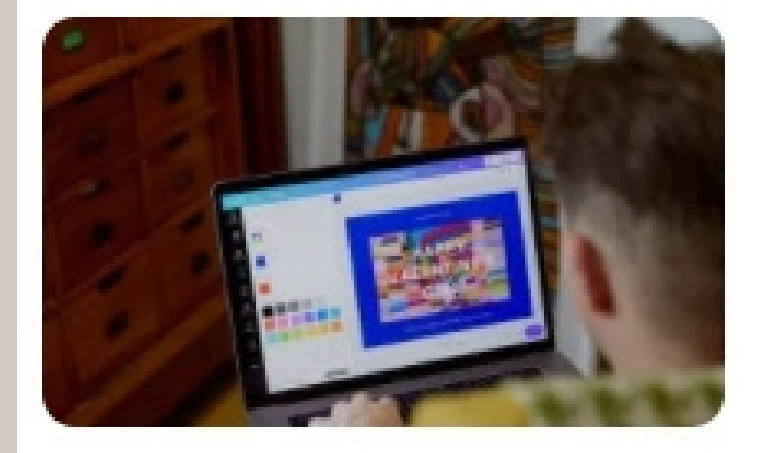

#### Бесплатный >

Для личных целей и работы в команде: сохраняйте и скачивайте любые дизайны.

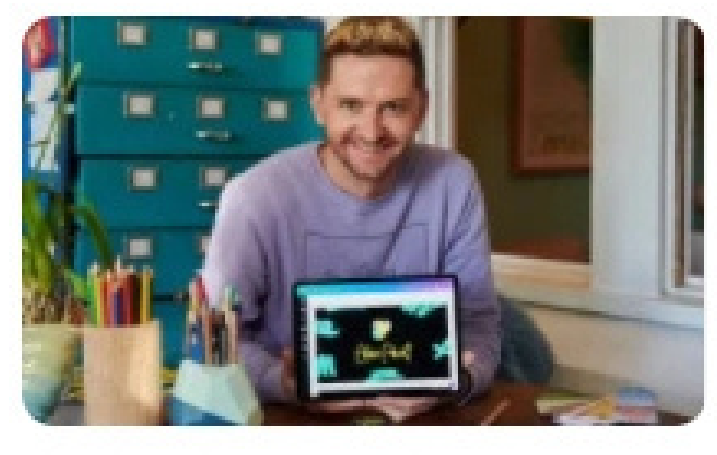

날 Pro >

Для

предпринимателей и команд, которым нужно больше функций и контента.

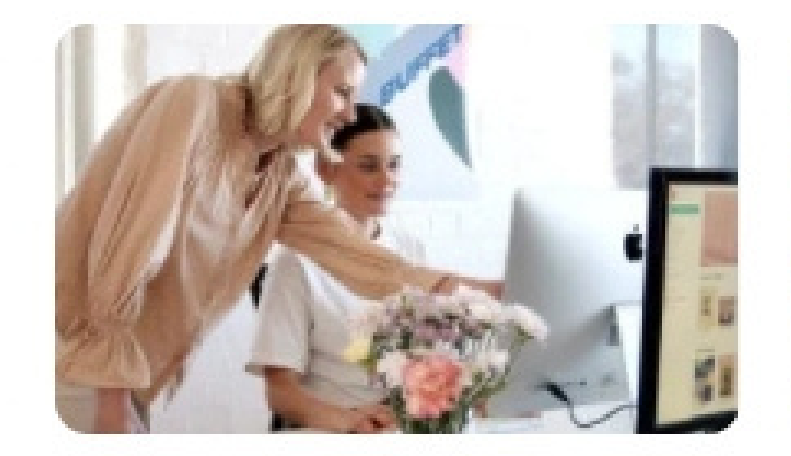

#### Enterprise >

Тариф для больших организаций, заботящихся о целостности бренда.

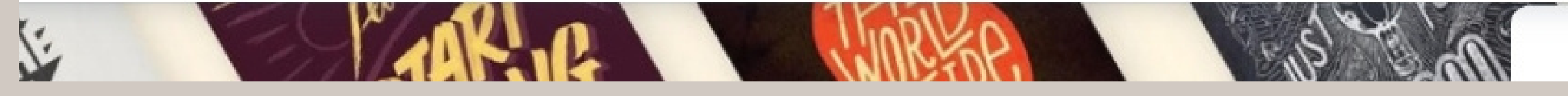

#### Войти

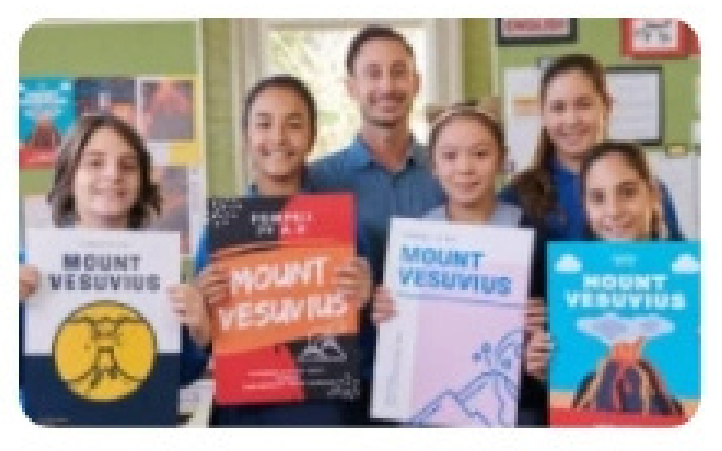

#### Образование >

Мощный инструмент обучения и

визуализации

материалов для школ.

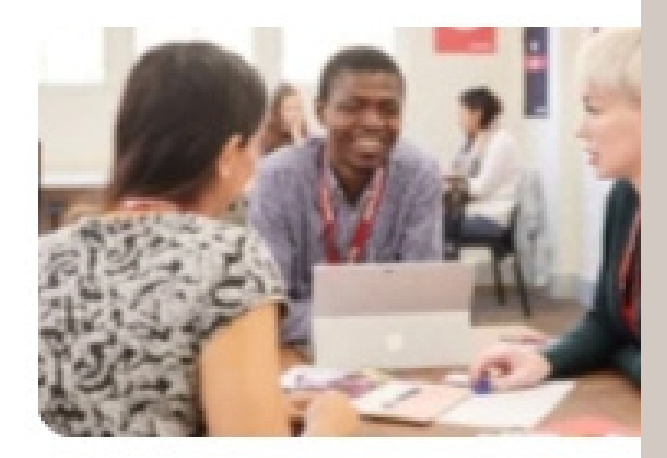

#### нко >

Бесплатный тари НКО. Подайте заявку прямо сейчас!

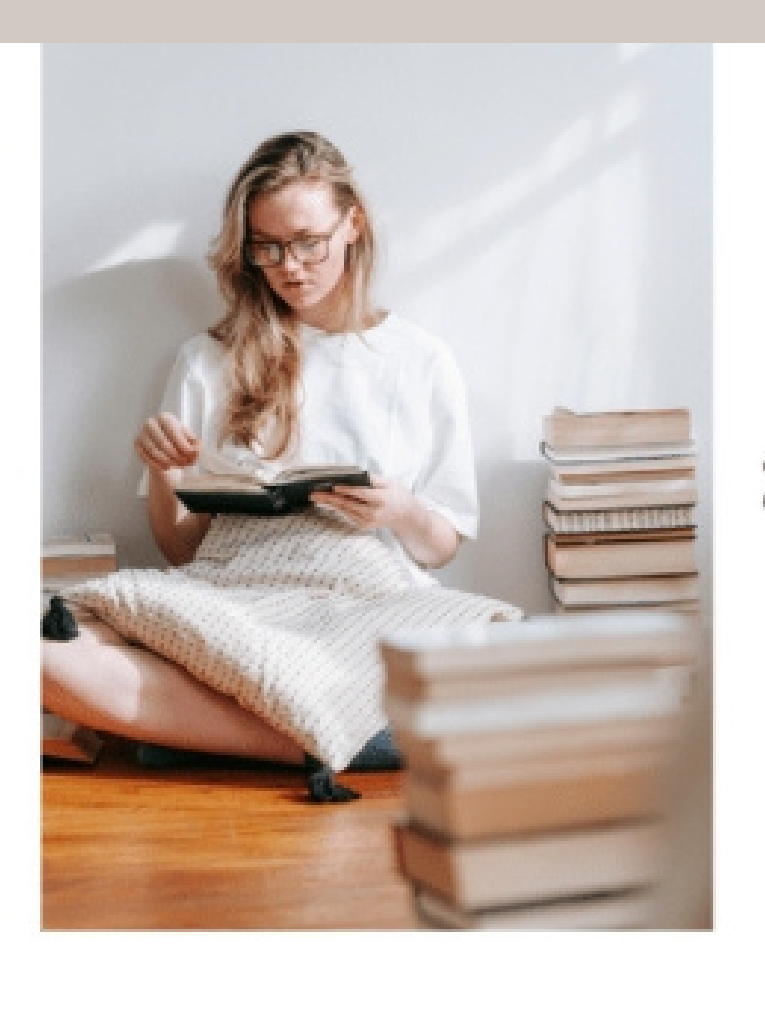

ШИ

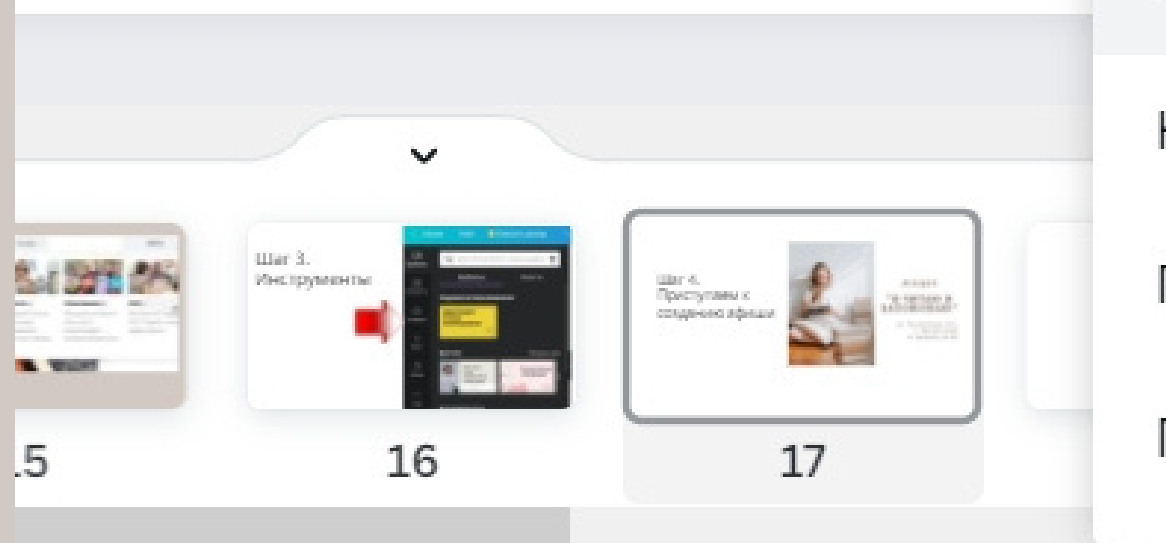

34 %

ЛЕКЦИЯ "Я ЧИТАЮ И 3A **<** Устранение проблемы

Редактирование и дизайн

Команды и группы

Настройки учетной записи

Печать и доставка

Подписки Canva

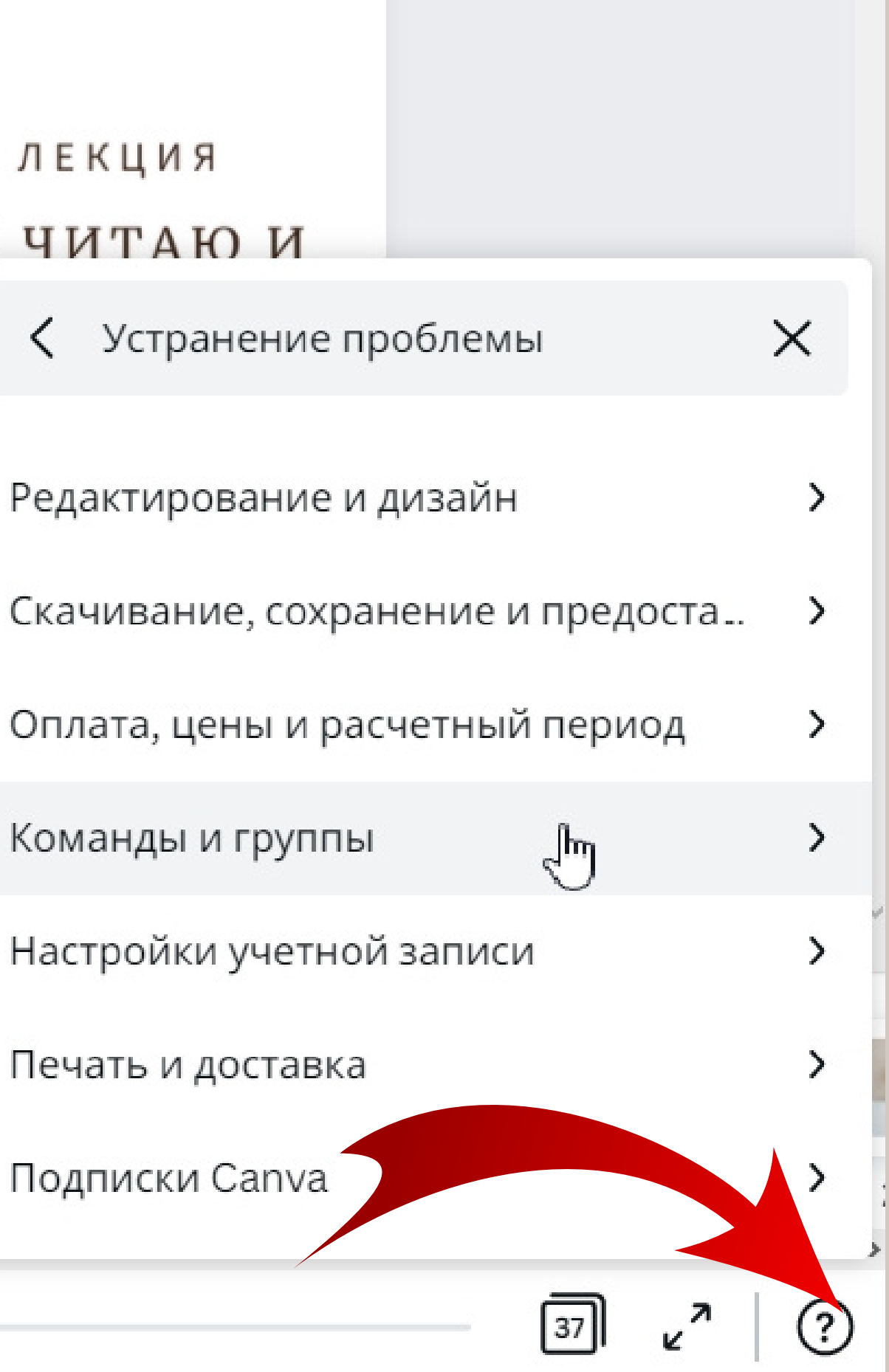

## Шаг З. Приступаем к созданию афиши

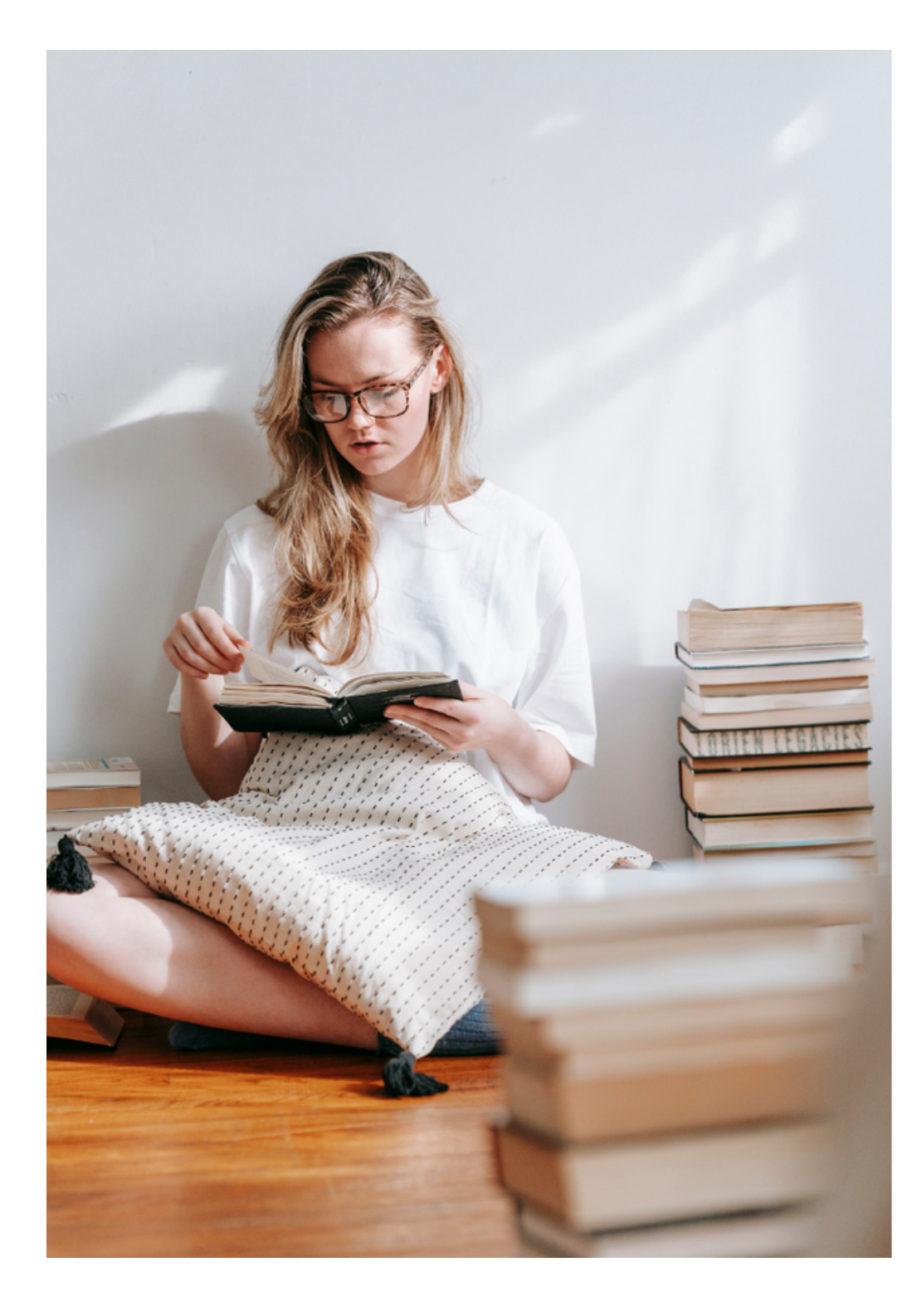

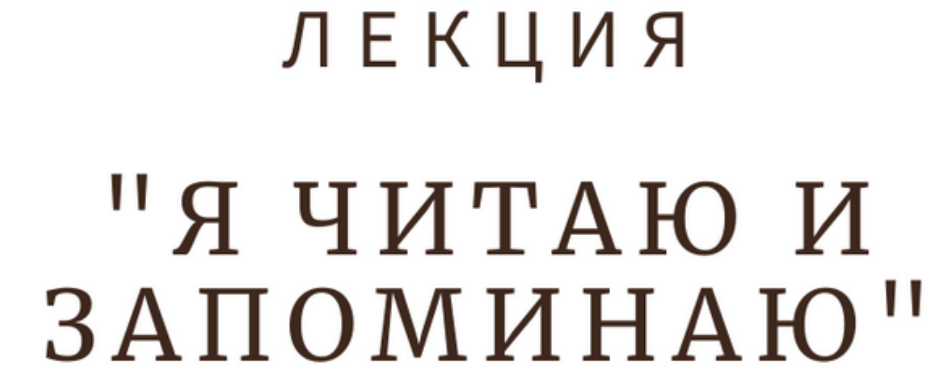

ул. Неизвестная, 123, г. Неизвестный 15 февраля, 18:00

# Выбираем шаблон, размер

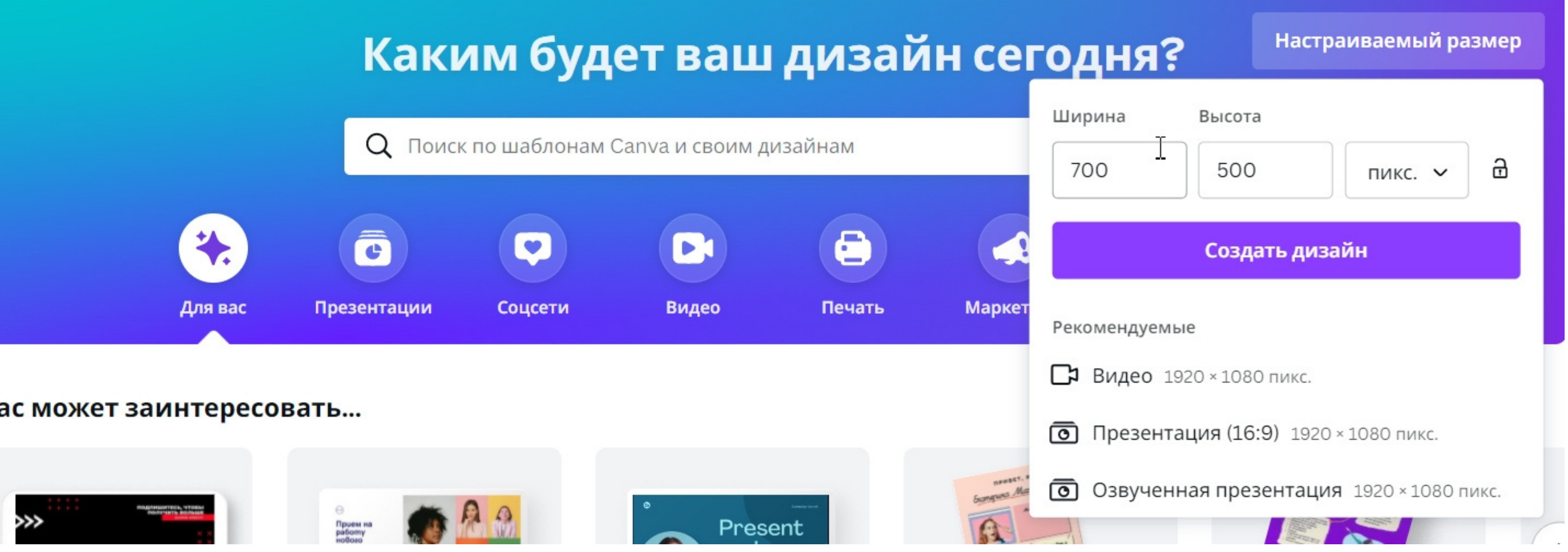

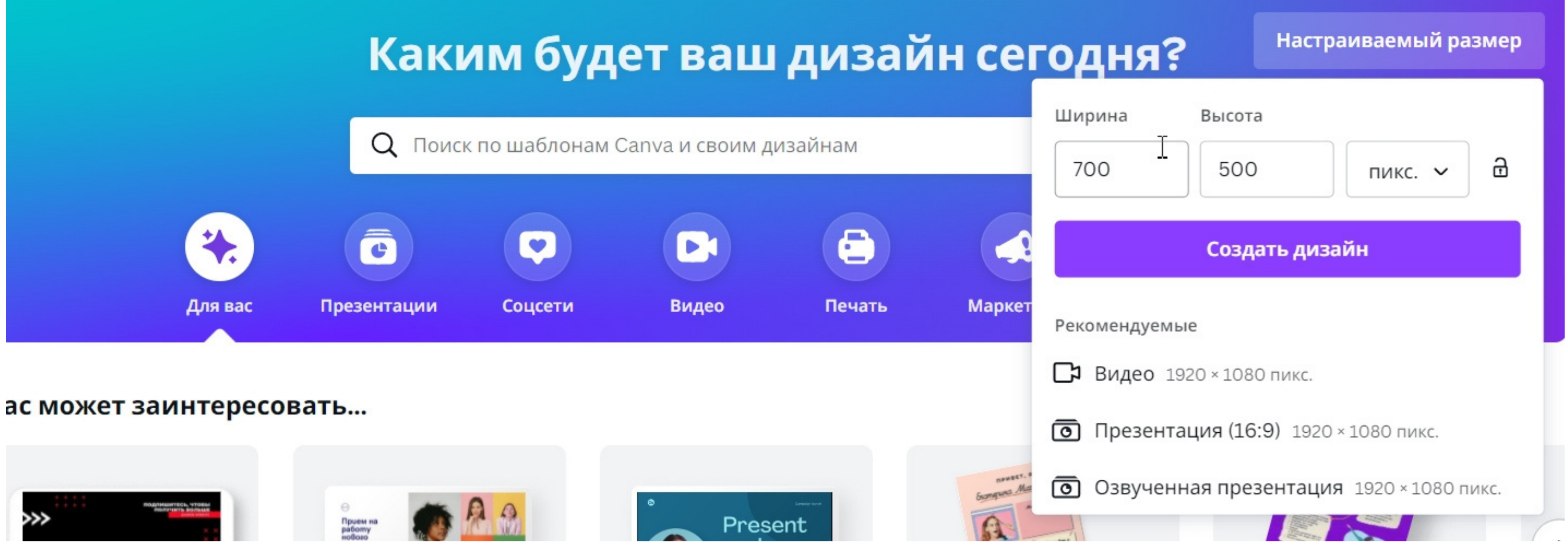

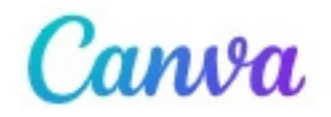

Возможности ∨

#### Обучение ~

Тарифы ~

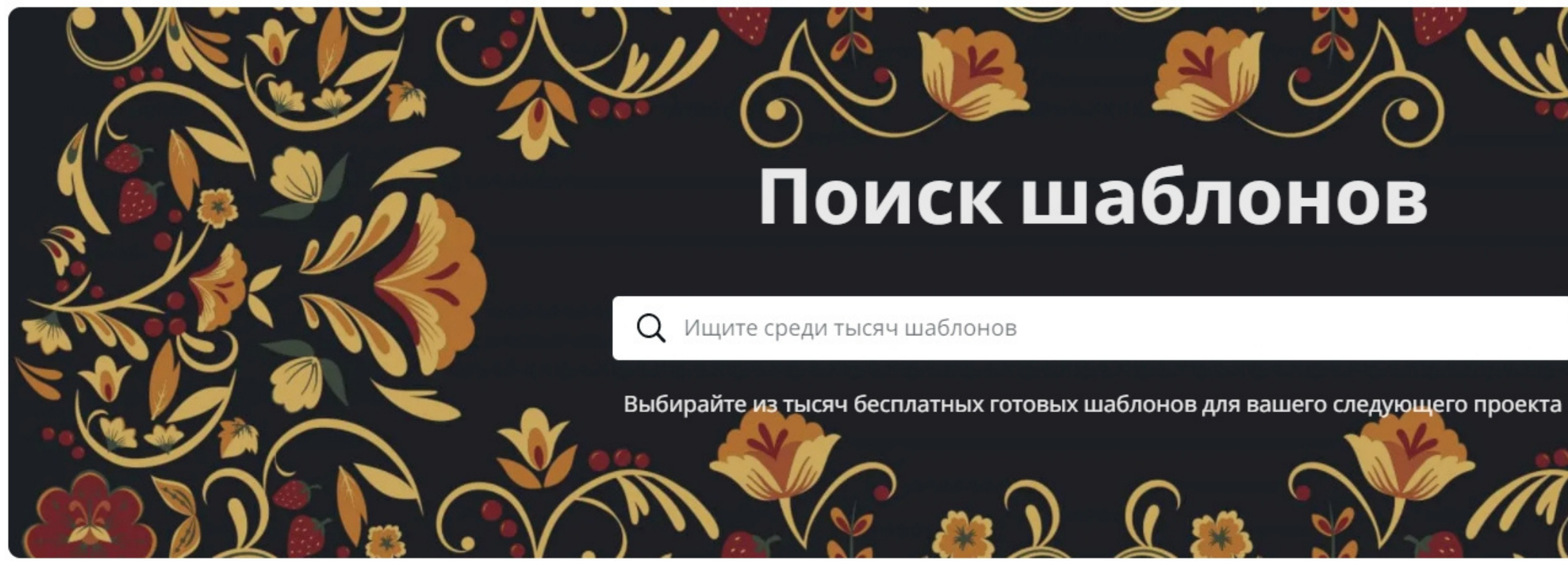

## Поиск шаблонов

().

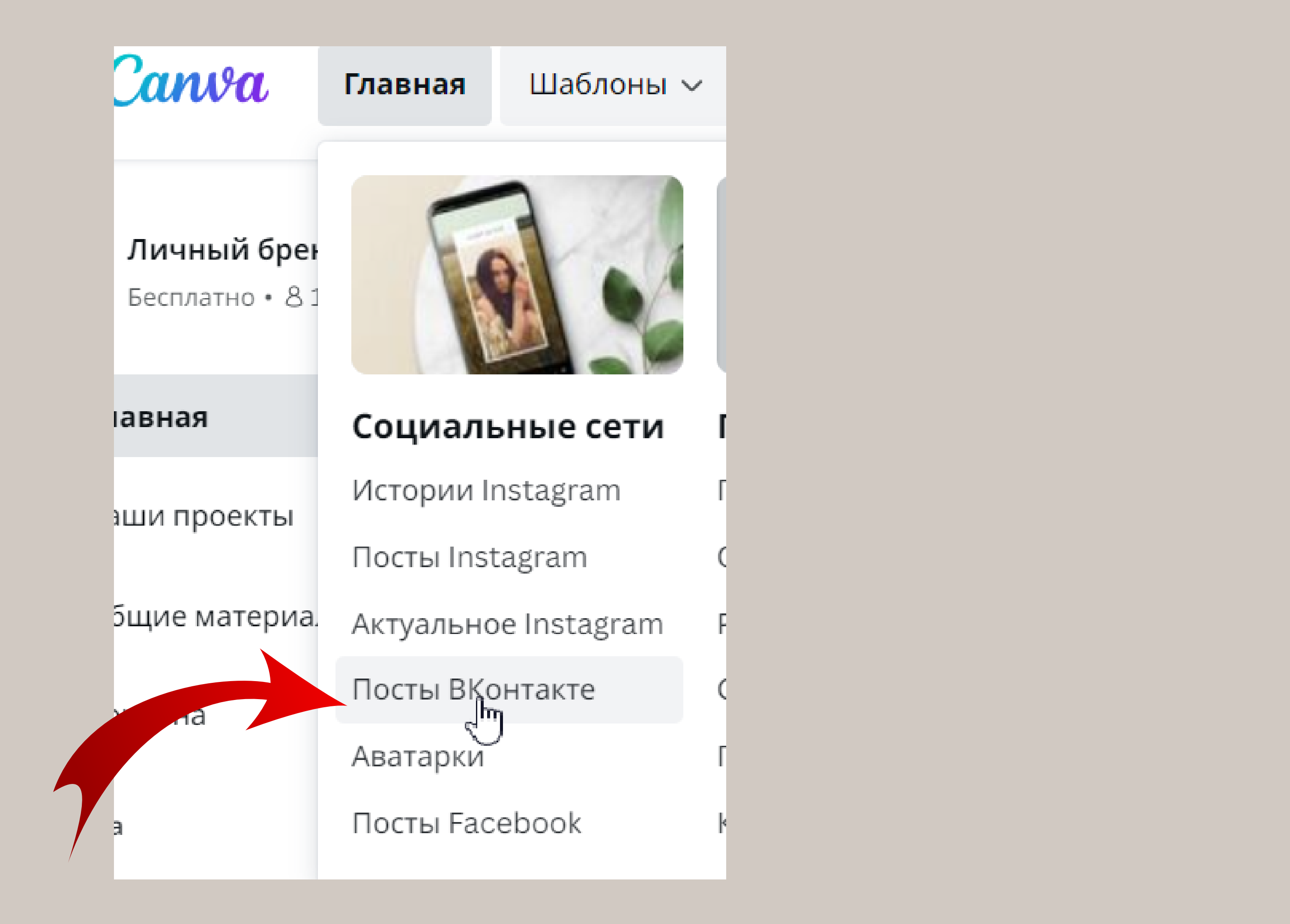

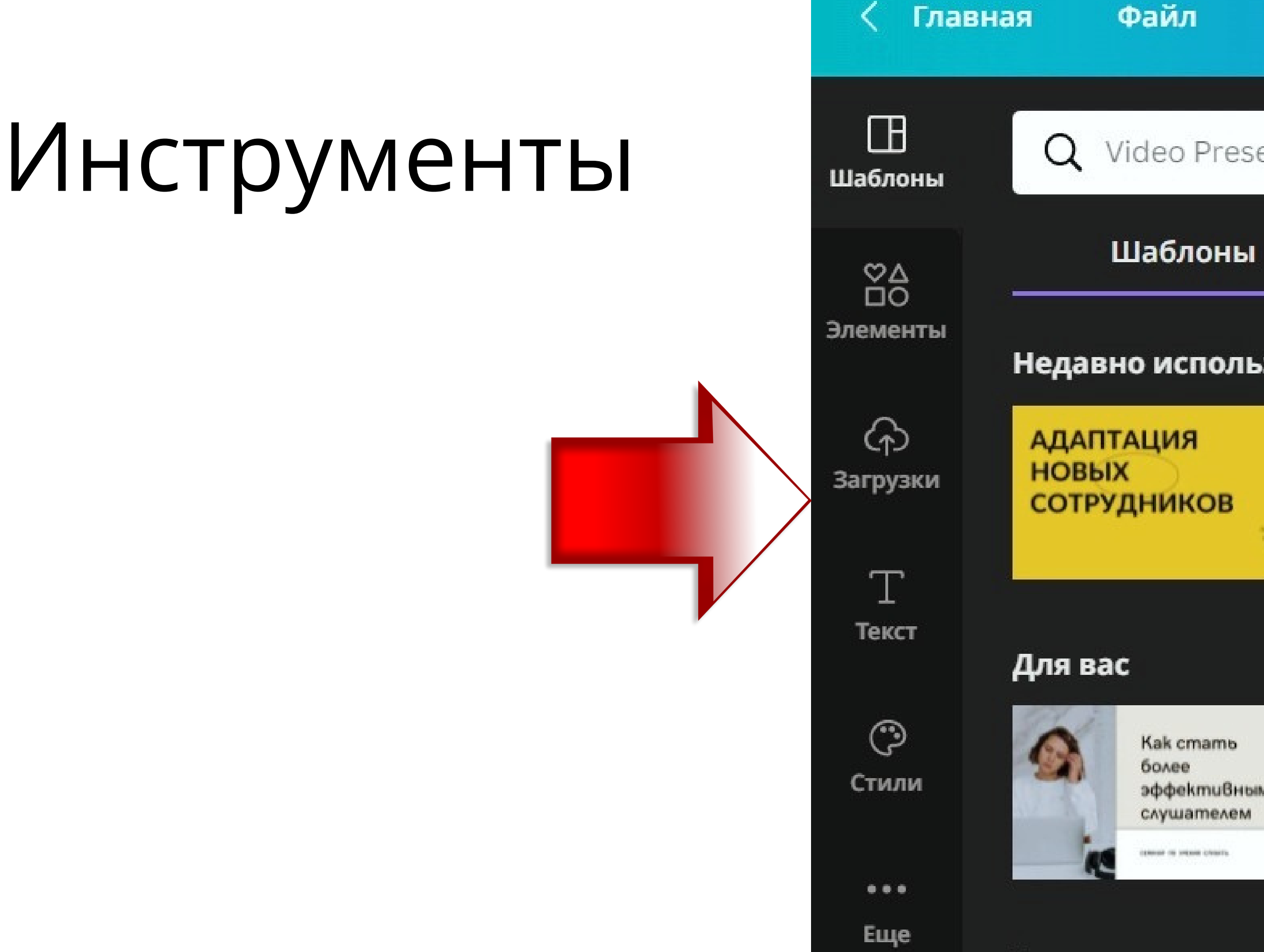

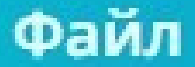

### Video Presentation: поиск шабло 😤

#### Макеты

#### Недавно использованные

эффективным

#### Показать все

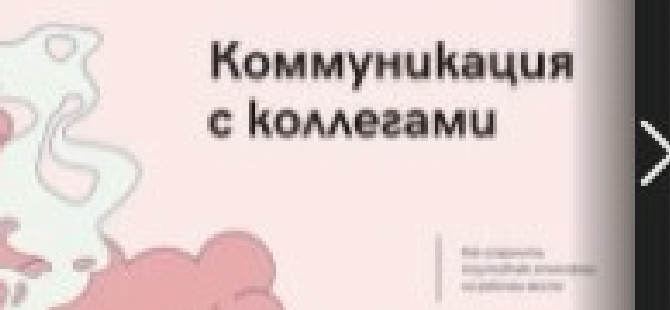

Все результаты

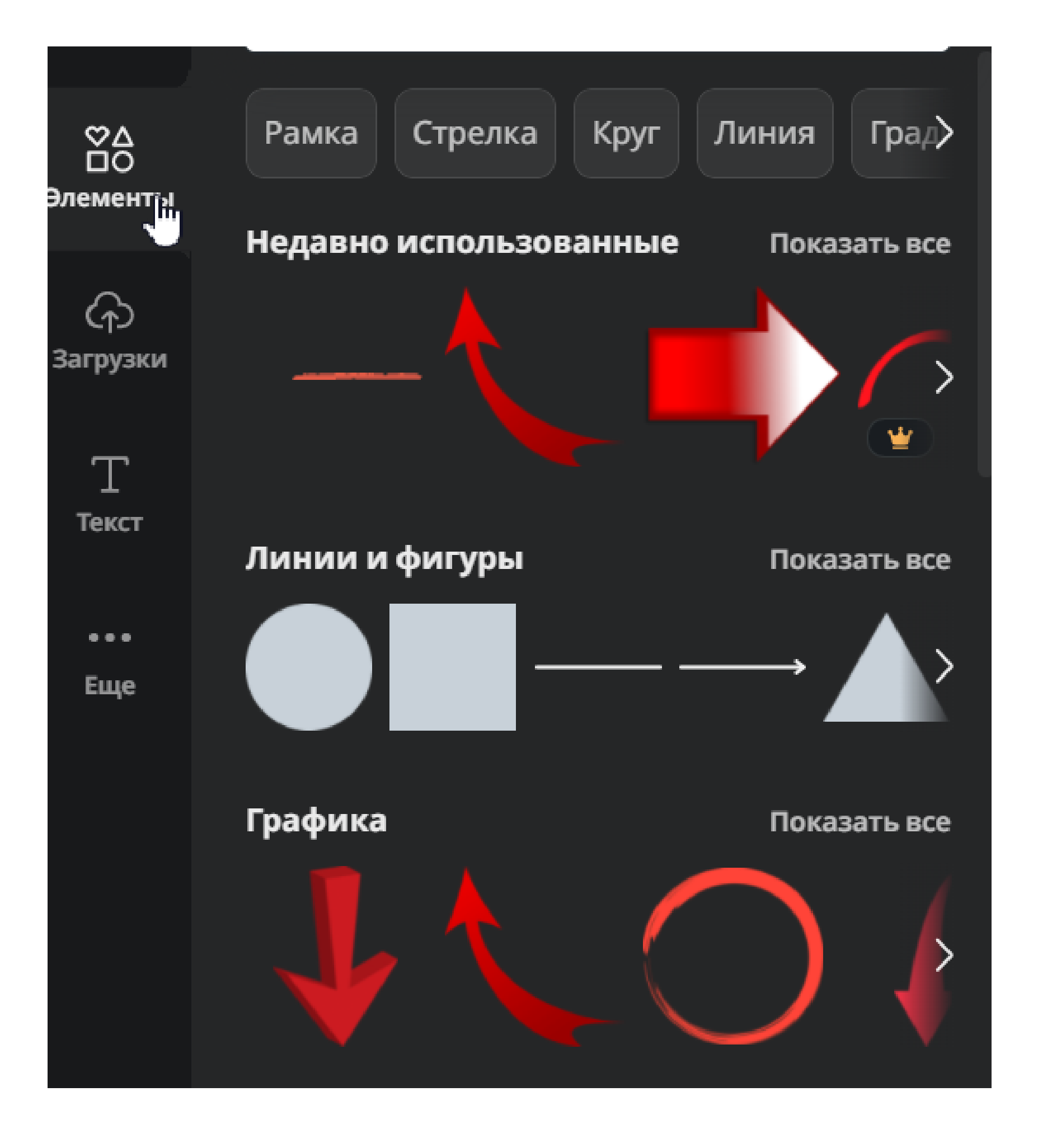

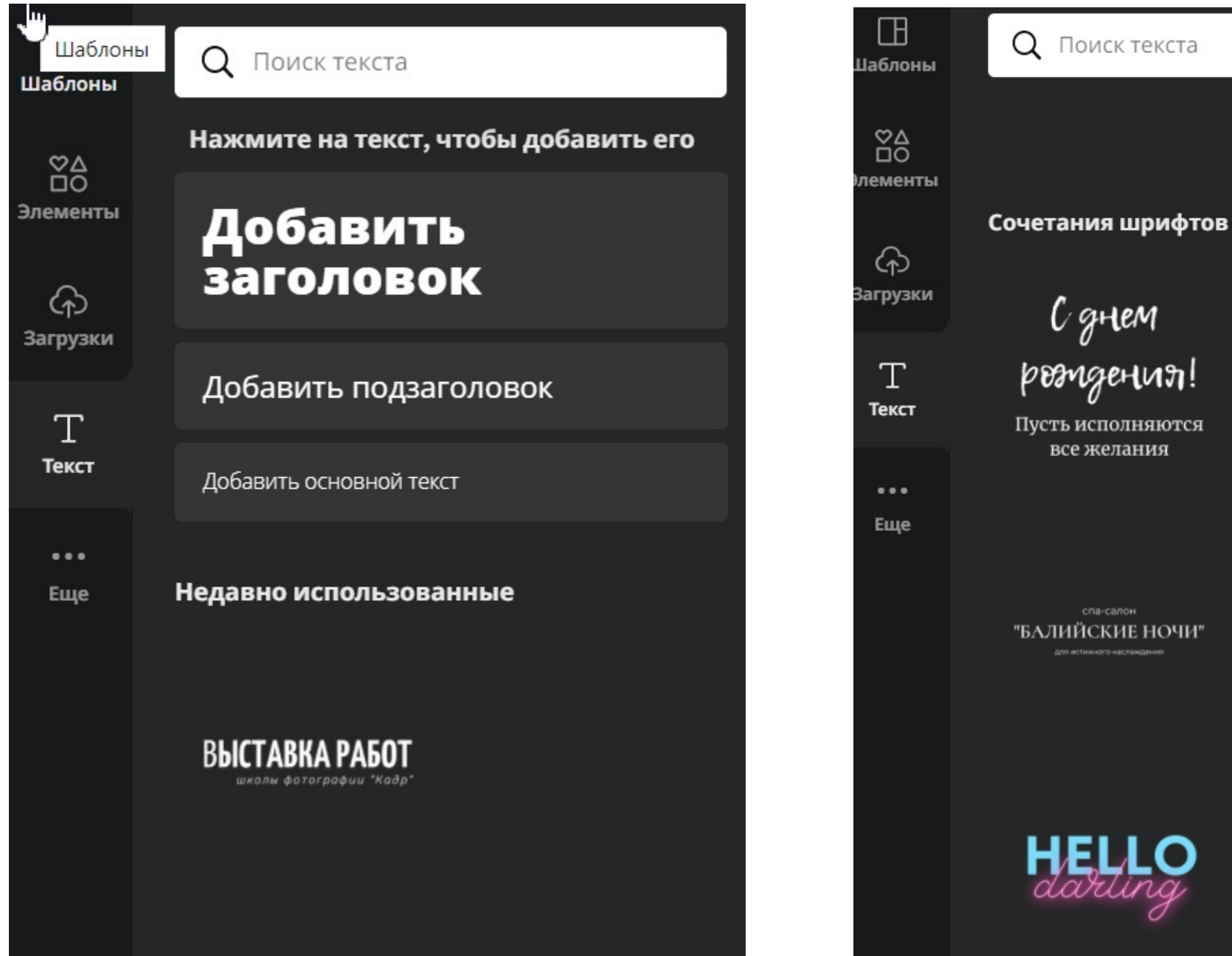

после 20%

СКИЖКА НА ВЫПЕЧКУ

волшебный сундучок

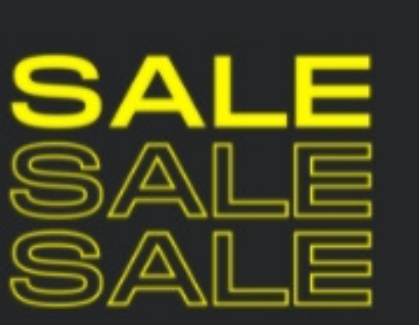

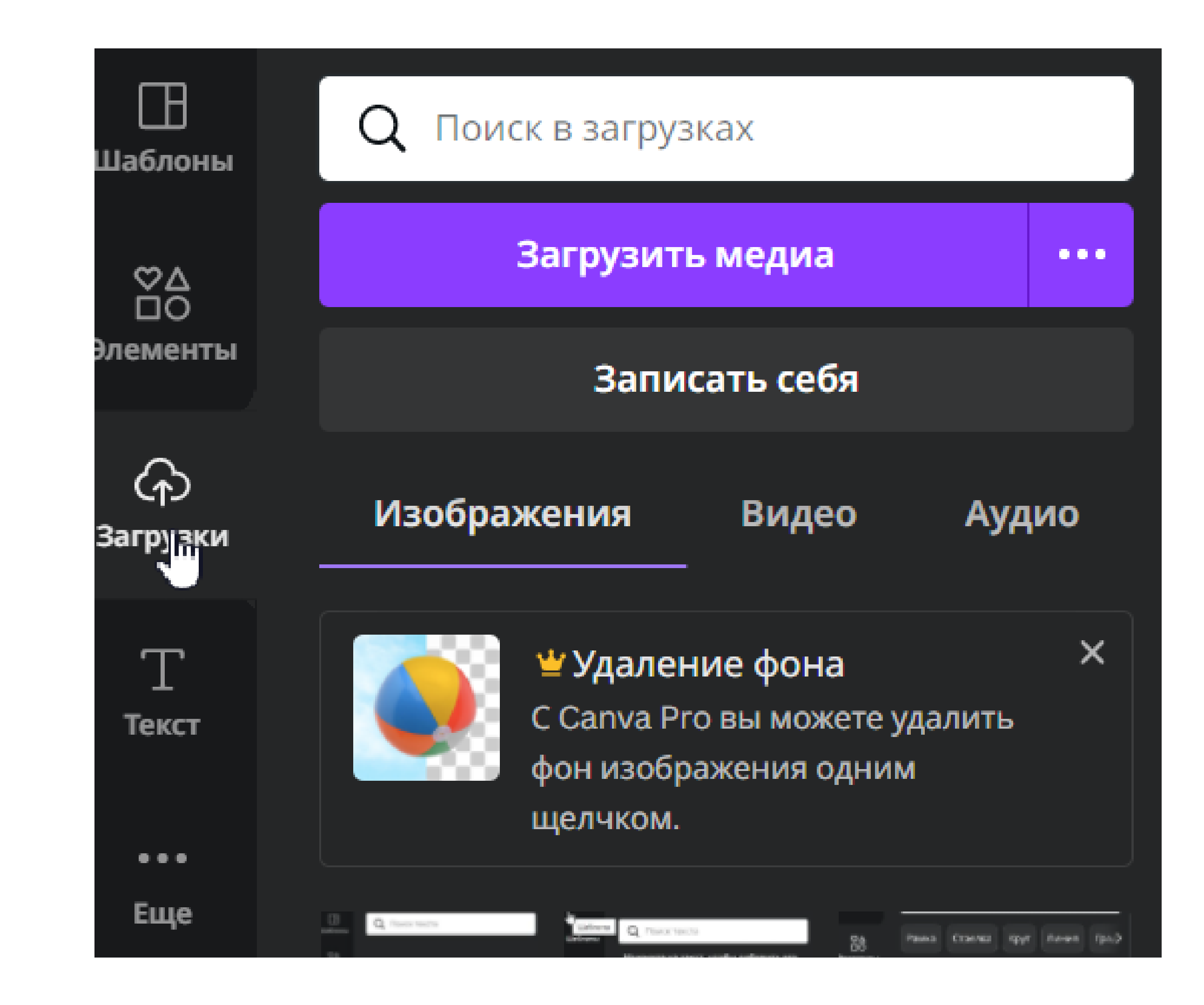

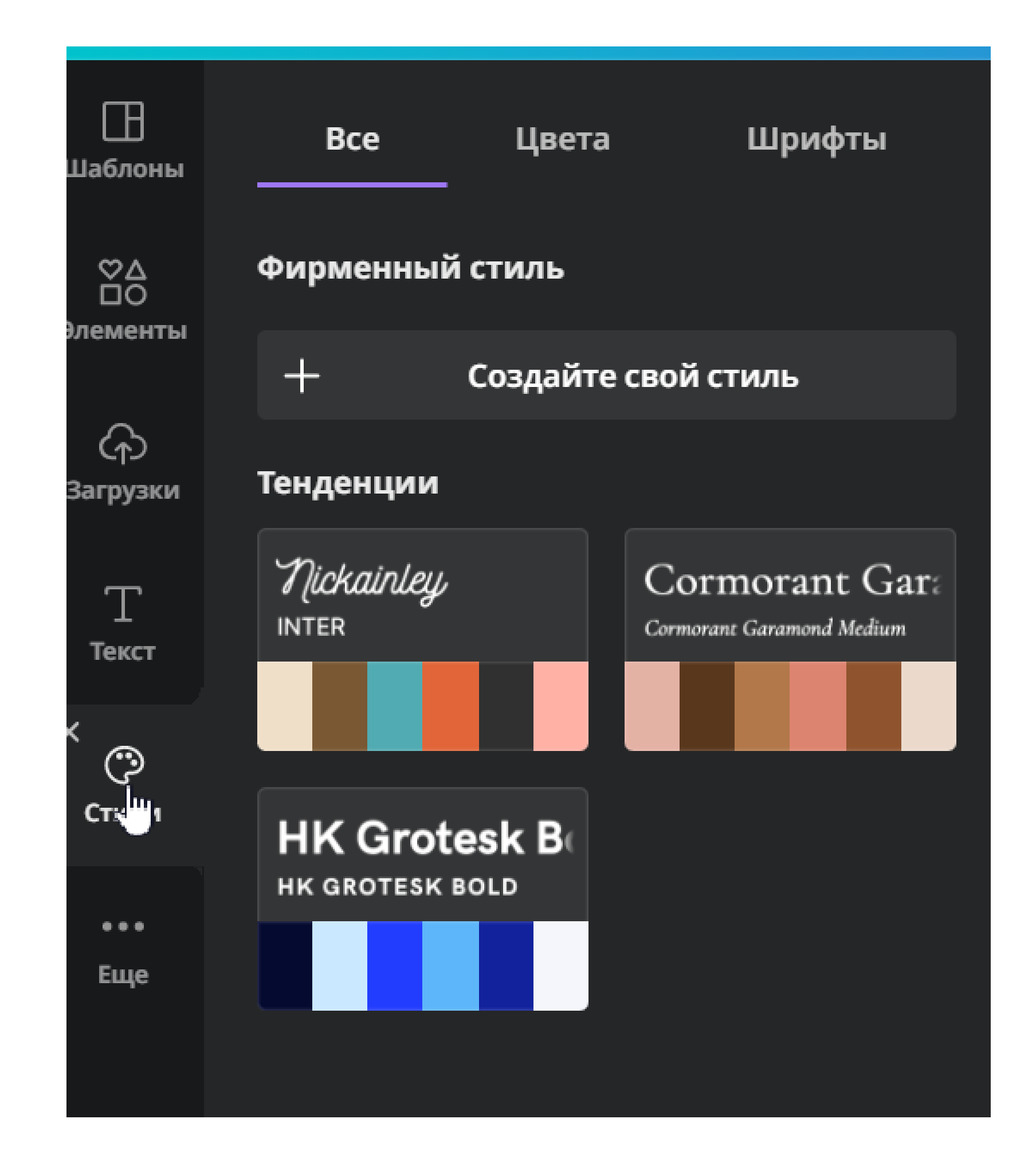

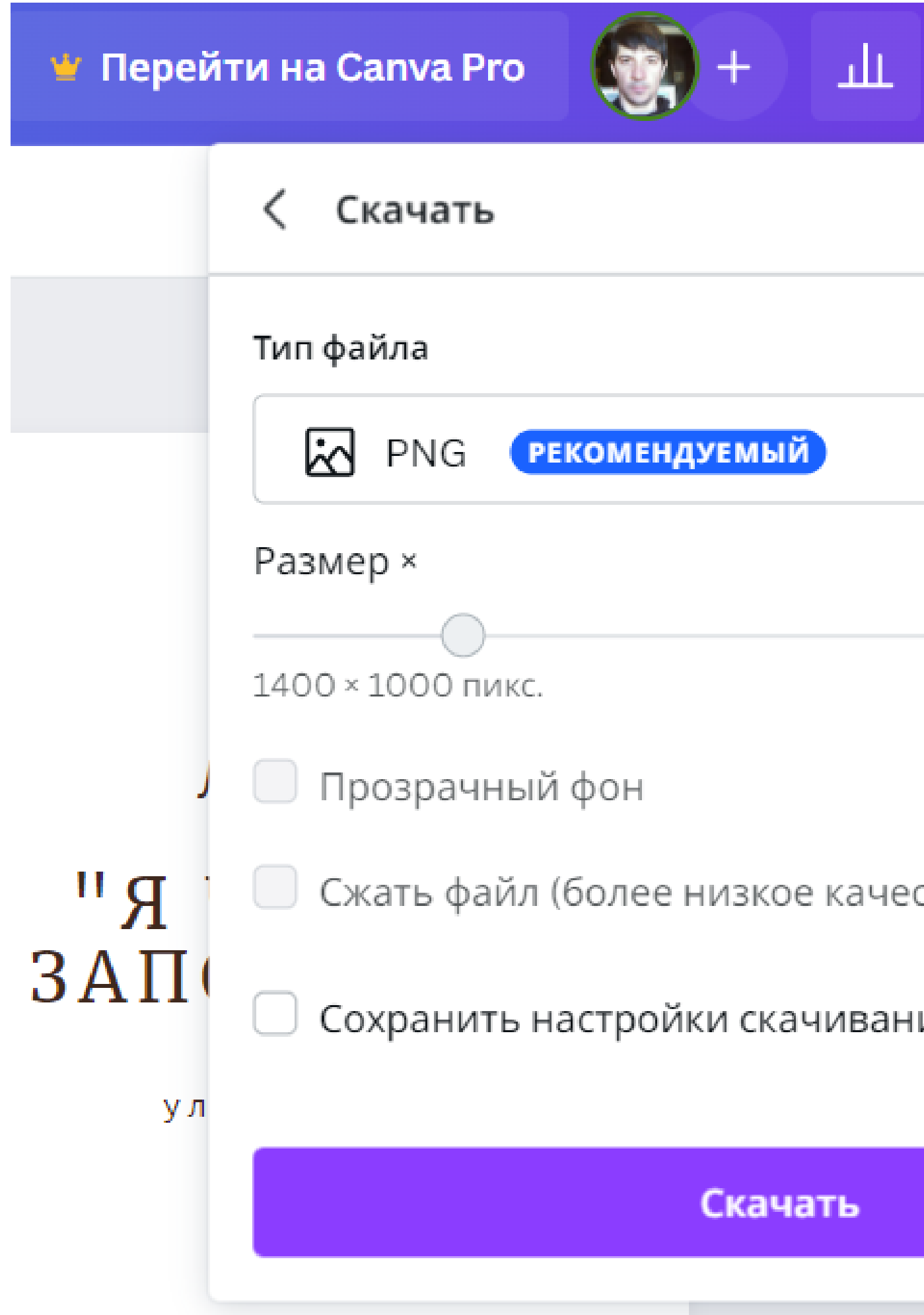

|      | ≏   | Поделиться |
|------|-----|------------|
|      |     |            |
|      |     |            |
|      |     | ~          |
|      |     | 1          |
|      |     | <b>(</b>   |
|      |     | <b>(</b>   |
| еств | :0) | <b>(</b>   |
| ния  |     |            |
|      |     |            |
|      |     |            |